## How to Test the Global Email Settings for 'Preparer's Email Program'

07/29/2024 3:05 pm CDT

It is recommended that you test your settings before you begin sending invitations to the portal. To test the 5500 Module settings, you would go to the "Global Email Settings" screen and click on "Edit" to the right of either "Invite Signers" or "Standard Portal".

| Select an Email to Edit |                            |      |
|-------------------------|----------------------------|------|
| Email Name              | Default Template           | Edit |
| 8955-SSA Cover Letter   | Default 8955-SSA Cover L 🗸 | Edit |
| Portal Email            | Default Portal Email 🗸     | Edit |
| Signer Email            | Default Signer Email 🔹 🗸   | Edit |

Enter a valid email address in the "Enter Test Recipient" field and click on "Save and Send Test Email". If you have a valid Preparer's Email Program, the test email will open/display in your email program.

| Email Template Editor                                          |                          | х                               |  |
|----------------------------------------------------------------|--------------------------|---------------------------------|--|
| Email Templates                                                |                          |                                 |  |
| Module: 5500 👻                                                 |                          | Clone Delete                    |  |
| Template                                                       | Modules                  | Last Change                     |  |
| Cloned Portal Email                                            | 5500                     | 08/08/2022 9:39 AM              |  |
| Default 8955-SSA Cover Letter                                  | 5500                     | 05/06/2022 10:54 AM             |  |
| Default Portal Email                                           | 5500                     | 12/04/2023 8:14 AM              |  |
| Default Signer Email                                           | 5500                     | 03/18/2024 11:57 AM             |  |
| Direct Link                                                    | 5500                     | 02/12/2024 11:57 AM             |  |
| barder                                                         | 5500                     | 42/45/2022 40:27 AM             |  |
| Signer Empil (adv)                                             | 5500                     | 12/13/2023 10:37 AM             |  |
| Signer Email (adv)                                             | 5500                     | 10/09/2023 2:27 PM              |  |
|                                                                |                          |                                 |  |
| Edit Template: Default Portal Email                            |                          |                                 |  |
| Subject: 5500 Portal Account                                   | Select Modules           | s ▼ Hidden? Clone Delete        |  |
| !@!CustomLanguage Please log into your portal user account at: |                          |                                 |  |
|                                                                |                          |                                 |  |
| i@ioginink                                                     |                          |                                 |  |
| You can log in using the following credentials:                |                          |                                 |  |
| Username: !@!Username<br>Password: !@!Password                 |                          |                                 |  |
| Thank You                                                      |                          |                                 |  |
|                                                                |                          |                                 |  |
|                                                                |                          |                                 |  |
|                                                                |                          |                                 |  |
|                                                                |                          |                                 |  |
|                                                                |                          |                                 |  |
|                                                                |                          |                                 |  |
|                                                                |                          |                                 |  |
|                                                                |                          |                                 |  |
|                                                                |                          |                                 |  |
|                                                                |                          |                                 |  |
|                                                                |                          |                                 |  |
|                                                                |                          |                                 |  |
|                                                                |                          |                                 |  |
|                                                                |                          |                                 |  |
|                                                                |                          |                                 |  |
| HTML Email? 🕡 Placeholder List Email: example@email.com        | Save and Send Test Email | Save Template Revert to Default |  |
|                                                                |                          |                                 |  |
|                                                                |                          | Close                           |  |
|                                                                |                          |                                 |  |

| $\triangleright$                                                                                                    | То                                                                                     | test@email.com                                                                                                    |
|----------------------------------------------------------------------------------------------------|----------------------------------------------------------------------------------------|----------------------------------------------------------------------------------------------------|
| Send                                                                                                    | Cc                                                                                     |                                                                                                    |
|                                                                                                    | Bcc                                                                                    |                                                                                                    |
|                                                                                                    | Subject                                                                                | Your 5500 is Ready to Be Signed                                                                                                    |
|                                                                                                    |                                                                                        |                                                                                                    |
| ar John,                                                                                                    |                                                                                        |                                                                                                    |
| ear John,<br>his is your cu                                                                                                  | ustom langua                                                                           | ge. Your 5500 is ready for a signature. This filing is due by 12/31/2000. You can log on at:                                                                                         |
| ear John,<br>his is your cu                                                                                                  | ustom langua                                                                           | ge. Your 5500 is ready for a signature. This filing is due by 12/31/2000. You can log on at:                                                                                         |
| ear John,<br>his is your cu<br>ttps://www.                                                                                   | ustom langua<br>.ftwilliam.con                                                         | ge. Your 5500 is ready for a signature. This filing is due by 12/31/2000. You can log on at:<br>n/cgi-bin/WebPortal/WebPortal.cgi?PLID=984d8144fa08bfc                               |
| ear John,<br>his is your cu<br><u>ttps://www.</u><br>ou can log in                                                           | ustom langua<br>.ftwilliam.con<br>n using the fol                                      | ge. Your 5500 is ready for a signature. This filing is due by 12/31/2000. You can log on at:<br>n/cgi-bin/WebPortal/WebPortal.cgi?PLID=984d8144fa08bfc<br>llowing credentials:       |
| Dear John,<br>'his is your cu<br><u>ttps://www.</u><br>'ou can log in<br>Jsername: sa                                        | ustom langua<br>.ftwilliam.con<br>n using the fol<br>ampleusernan                      | ge. Your 5500 is ready for a signature. This filing is due by 12/31/2000. You can log on at:<br>n/cgi-bin/WebPortal/WebPortal.cgi?PLID=984d8144fa08bfc<br>llowing credentials:<br>ne |
| Dear John,<br>his is your cu<br>ttps://www.<br>ou can log in<br>Jsername: sa<br>vassword: abo                                | ustom langua<br>.ftwilliam.con<br>n using the fol<br>ampleusernan<br>c123              | ge. Your 5500 is ready for a signature. This filing is due by 12/31/2000. You can log on at:<br>n/cgi-bin/WebPortal/WebPortal.cgi?PLID=984d8144fa08bfc<br>llowing credentials:<br>ne |
| Dear John,<br>This is your cu<br>Mattps://www.<br>You can log in<br>Jsername: sa<br>Password: abo                            | ustom langua<br>.ftwilliam.com<br>n using the fol<br>ampleusernan<br>c123              | ge. Your 5500 is ready for a signature. This filing is due by 12/31/2000. You can log on at:<br>n/cgi-bin/WebPortal/WebPortal.cgi?PLID=984d8144fa08bfc<br>llowing credentials:<br>ne |
| ear John,<br>his is your cu<br><u>ttps://www.</u><br>ou can log in<br>Isername: sa<br>assword: abo<br>hank You<br>@!PlanAdmi | ustom langua<br>.ftwilliam.com<br>n using the fol<br>ampleusernan<br>c123<br>nistrator | ge. Your 5500 is ready for a signature. This filing is due by 12/31/2000. You can log on at:<br>n/cgi-bin/WebPortal/WebPortal.cgi?PLID=984d8144fa08bfc<br>llowing credentials:<br>ne |

For the Compliance, Document, Messaging and Notification tabs, there is also a "Select an Email to Edit" box where you can "Edit" and email to "Save and Send Test Email".

Reasons why the 'Preparer's Email Program' settings may not display:

- 1. You do not have a desktop email program (i.e. Outlook, Thunderbird, Lotus Notes, etc.).
- 2. Your default email text is too large (should be around 2,000 characters).
- 3. You copied/pasted text into the default email and the apostrophes/quotations need to be replaced.

| gner | Email                                                                                                    |
|------|----------------------------------------------------------------------------------------------------|
|      | Subject: Your 5500 is Ready to Be Signed                                                                                                    |
|      | Preparer's Email Program => Preparer's Email Program<br>"Save and Send Test Email" => "Save and Send Test Email"<br>!@!CustomLanguage Your 5500 is ready for a signature. You can log on at:<br>!@!loginlink "Save and Send Test Email"<br>You can log in using the following credentials:<br>Username: !@!Username<br>Password: !@!Password<br>Thank You |
|      | Enter Test Recipient Save and Send Test Email                                                                                                    |

4. Your browser's email handling program setting needs to be fixed.